# eole-workstation - Scénario #26542

# Installer et configurer Veyon via Salt

25/01/2019 16:22 - Joël Cuissinat

| Statut:        | Terminé (Sprint)             | Début:        | 28/01/2019  |
|----------------|------------------------------|---------------|-------------|
| Priorité:      | Normal                       | Echéance:     | 15/02/2019  |
| Assigné à:     | Daniel Dehennin              | % réalisé:    | 100%        |
| Catégorie:     |                              | Temps estimé: | 0.00 heure  |
| Version cible: | sprint 2019 5-7 Equipe MENSR | Temps passé:  | 3.00 heures |

# Description

Étudier la méthode la plus adaptée sachant que les installeurs sont déjà disponibles sur le disque local (dans /usr/share/eole/workstation/veyon).

On pourra s'inspirer de ce qui a été fait dans https://dev-eole.ac-dijon.fr/projects/eole-ad/repository/scribe-migration.

# Pour tester dans etb1 avec un Scribe

1. Dans OpenNebula

- 1. Déployer un etb1.amon-2.7.1-instance-default
- 2. Déployer un etb1.scribe-2.7.1-a1-instance-AvecImport
- 3. Démarrer un poste windows pédagogique etb1.pcprof-10
- 4. Démarrer un poste windows pédagogique etb1.pceleve-10
- 2. Se connecter root sur scribe

1. Installer le paquet eole-workstation

```
~# apt-eole install eole-workstation
```

- 2. Reconfigurer le serveur scribe
- 3. Mettre en place le pillar /srv/pillar/top.sls

### 4. Mettre en place le pillar /srv/pillar/eole-workstation.sls

```
eole-workstation:
ad:
domain: dompedago.etb1.lan
join_username: admin
join_password: Eole12345!
veyon:
ldap:
server: addc.dompedago.etb1.lan
port: 389
base_dn: dc=dompedago,dc=etb1,dc=lan
username: dompedago\admin
password: Eole12345!
```

### 3. Sur le VNC du poste etb1.pcprof-10

- 1. Se connecter **pcadmin**
- 2. Démarrer la navigateur Firefox
- 3. Saisir l'URL salt/joineole
- 4. Télécharger le programme d'installation du client EOLE
- 5. Exécuter le programme téléchargé installMinion.exe

6. Autoriser l'application à apporter des modifications à votre ordinateur

- 4. Sur le VNC du poste etb1.pceleve-10
  - 1. Se connecter pcadmin
  - 2. Démarrer la navigateur Firefox
  - 3. Saisir l'URL salt/joineole
  - 4. Télécharger le programme d'installation du client EOLE
  - 5. Exécuter le programme téléchargé installMinion.exe
  - 6. Autoriser l'application à apporter des modifications à votre ordinateur
- 5. Sur une console du serveur **scribe** 
  - 1. Exécuter la commande suivante

```
root@scribe:~# salt-run state.event pretty=True
```

2. Attendre l'arriver d'un message salt/auth

```
salt/auth {
    "_stamp": "2019-01-31T15:41:31.492741",
    "act": "pend",
    "id": "PC-213950.dompedago.etbl.lan",
    "pub": "----BEGIN PUBLIC KEY----\nMIIBIjANBgkqhkiG9w0BAQEFAAOCAQ8AMIIBCgKCAQEApmdKTn
DnW1SONJoPQP8I\njeui/ngRdg2ki5T8ism4r6Q+JmmR8sWFImN17euYF//x7n8QBeWLVkAtimT7aqPo\nOFtNKhTV
Rx+CsF4Iar6lRT1/8KrZx3um8/h08GnJfqkxbN4tZITVUq7sYxS4ELE4\nktC+LdBeaPfq8cm00A9gpFDBhmJmU3kk
ktxSt/z4iwL2DHDnLRGGY/IikoRImErR\nTi4d/+NZXaVRAUU99visdHiEMVMgNBCAbIUz5BfPCI2NtRBZWsNFfIXM
TqyDYbH7\nnSbsXhZjMiLANxGudiWuY7Ev8Gn/z/+msDv1JbEgY2VZaXyT4nzneVjQ5wNrbDvd\ngQIDAQAB\n----
-END PUBLIC KEY-----",
    "result": true
}
```

3. Accepter les clefs des minions en exécutant la commande suivante

```
~# salt-key -A
```

Les machines doivent redémarrer automatiquement au bout de quelques secondes.

### Valider le fonctionnement des groupes de machines dans Veyon

Une fois que les ordinateurs sont intégrés au domaine Active Directory et redémarré, nous allons affecter une salle aux ordinateurs :

- 1. Sur le VNC du poste etb1.pcprof-10
  - 1. Se connecter avec le compte utilisateur admin
  - 2. Dans la barre de recherche du bas, saisir dsa.msc
  - 3. Sélectionner Utilisateur et ordinateur Active Directory
  - 4. Déplier l'arborescence dompedago.etb1.lan > Computers
  - 5. Pour chaque ordinateur dont le nom commence par PC-
    - 1. Ouvrir les informations de l'objet ordinateur (double click)
    - 2. Sélectionner l'onglet Emplacement
    - 3. Saisir le nom Bidule
    - 4. Valider
  - 6. Se déconnecter

Nous pouvons maintenant valider le fonctionnement de Veyon-Master

- 1. Sur le VNC du poste etb1.pceleve-10
  - 1. Se connecter avec le compte utilisateur 6a.01
  - 2. Exécuter le programme Veyon-Master en double cliquant sur son icône du bureau
  - 3. Saisir le mot de passe de l'utilisateur 6a.01
  - 4. Le programme vous informe que vous n'avez pas les droits requits
- 2. Sur le VNC du poste etb1.pcprof-10
  - 1. Se connecter avec le compte utilisateur prof.6a
  - 2. Exécuter le programme Veyon-Master en double cliquant sur son icône du bureau

- 3. Saisir le mot de passe de l'utilisateur prof.6a
- 4. Une fenêtre apparaît vous affichant 1 ordinateur avec l'utilisateur 6a.01 connecté
- 5. Vous pouvez double cliquer sur la miniature afin de voir l'affichage
- 6. Vous pouvez basculer en mode contrôle en sélectionnant l'icône Contrôle à distance

# Pour tester dans etb1 avec un Seth (dcpedago)

- 1. Dans OpenNebula
  - 1. Déployer un etb1.amon-2.7.1-instance-default
  - 2. Déployer un etb1.dcpedago-2.7.1-a1-Instance-Auto
  - 3. Attendre la fin de l'instance du dcpedago
  - 4. Démarrer un poste windows pédagogique etb1.pcprof-10
  - 5. Démarrer un poste windows pédagogique etb1.pceleve-10
- 2. Se connecter root sur dcpedago (NB: ssh scribepedago.etb1.lan)
  - 1. Installer le paquet eole-workstation

~# apt-eole install eole-workstation

- 2. Reconfigurer le serveur dcpedago
- 3. Mettre en place le pillar /srv/pillar/top.sls

#### 4. Mettre en place le pillar /srv/pillar/eole-workstation.sls

```
eole-workstation:
ad:
domain: etb1.ac-test.fr
join_username: admin
join_password: Eole12345!
```

veyon:

```
ldap:
  server: seth.etbl.ac-test.fr
  port: 389
  base_dn: dc=etbl,dc=ac-test,dc=fr
  username: etbl\admin
  password: Eole12345!
```

### 3. Sur le VNC du poste etb1.pcprof-10

- 1. Se connecter pcadmin
- 2. Démarrer la navigateur Firefox
- 3. Saisir l'URL salt/joineole
- 4. Télécharger le programme d'installation du client EOLE
- 5. Exécuter le programme téléchargé installMinion.exe
- 6. Autoriser l'application à apporter des modifications à votre ordinateur
- 4. Sur le VNC du poste etb1.pceleve-10
  - 1. Se connecter pcadmin
    - 2. Démarrer la navigateur Firefox
    - 3. Saisir l'URL salt/joineole
    - 4. Télécharger le programme d'installation du client EOLE
    - 5. Exécuter le programme téléchargé installMinion.exe
    - 6. Autoriser l'application à apporter des modifications à votre ordinateur
- 5. Sur une console du serveur **dcpedago** 
  - 1. Exécuter la commande suivante

### 2. Attendre l'arriver d'un message salt/auth

```
salt/auth {
    "_stamp": "2019-01-31T10:06:32.609135",
    "act": "pend",
    "id": "PC-213950.etb1.ac-test.fr",
    "pub": "----BEGIN PUBLIC KEY-----\nMIIBIjANBgkqhkiG9w0BAQEFAAOCAQ8AMIIBCgKCAQEAyu6dKg
b7MAhVmvoOZxMY\niVLxoOK+RtyPm56RLqeXwie3cekt76kfXNc2f2bS0LC9ut4i92TY6/+YMADz+BIP\nzaVXnKdf
ywJb/dHI+Q0riJRfz6P7E1ANX1oqNSUKK2KQi2UIH16hjUSWbnsTVVHr\nc4+yLDsOX1x0Qyt+SfmEB/gl1nJcLk3Y
+2CcGy6C+hBvo1h35BFvdNLAQkSMXHPO\njx9WLvORTj6ZHyxUapHQw+RhIrPj+Q9/M7HZgFtNIMQH22er9S05iBUf
wE21XBgh\nCCXY3AnBz2hSrb7Qyaqz0evJsBr6eqh2SEnH7vneSOmRbJU26MqRHAbeHzQVWjln\nvQIDAQAB\n----
-END PUBLIC KEY-----",
    "result": true
}
```

3. Accepter les clefs des minions en exécutant la commande suivante

~# salt-key -A

Les machines doivent redémarrer automatiquement au bout de quelques secondes.

### Valider le fonctionnement des groupes de machines dans Veyon

Une fois que les ordinateurs sont intégrés au domaine Active Directory et redémarré, nous allons affecter une salle aux ordinateurs :

### 1. Sur le VNC du poste etb1.pcprof-10

- 1. Se connecter avec le compte utilisateur admin
- 2. Dans la barre de recherche du bas, saisir dsa.msc
- 3. Sélectionner Utilisateur et ordinateur Active Directory
- 4. Déplier l'arborescence etb1.ac-test.fr > Computers
- 5. Pour chaque ordinateur dont le nom commence par PC-
  - 1. Ouvrir les informations de l'objet ordinateur (double click)
  - 2. Sélectionner l'onglet Emplacement
  - 3. Saisir le nom Bidule
  - 4. Valider
- 6. Se déconnecter

Nous pouvons maintenant valider le fonctionnement de Veyon-Master

### 1. Sur le VNC du poste etb1.pceleve-10

- 1. Se connecter avec le compte utilisateur 6a.01
- 2. Exécuter le programme Veyon-Master en double cliquant sur son icône du bureau
- 3. Saisir le mot de passe de l'utilisateur **6a.01**
- 4. Le programme vous informe que vous n'avez pas les droits requits
- 2. Sur le VNC du poste etb1.pcprof-10
  - 1. Se connecter avec le compte utilisateur prof.6a
  - 2. Exécuter le programme Veyon-Master en double cliquant sur son icône du bureau
  - 3. Saisir le mot de passe de l'utilisateur prof.6a
  - 4. Une fenêtre apparaît vous affichant 1 ordinateur avec l'utilisateur 6a.01 connecté
    - 5. Vous pouvez double cliquer sur la miniature afin de **voir** l'affichage
  - 6. Vous pouvez basculer en mode contrôle en sélectionnant l'icône Contrôle à distance

# Sous-tâches:

| Tâche # 26614: Préparer la configuration SaltStack winrepo de salt-master           | Fermé |
|-------------------------------------------------------------------------------------|-------|
| Tâche # 26616: Créer les SLS d'installation de veyon pour les postes windows        | Fermé |
| Tâche # 26632: Configurer Veyon Master sur les postes windows                       | Fermé |
| Tâche # 26635: etb1: il n'est pas possible de résoudre le nom salt avec un ScribeAD | Fermé |

### Historique

# #1 - 28/01/2019 15:48 - Joël Cuissinat

- Assigné à mis à Daniel Dehennin

### #2 - 31/01/2019 11:29 - Daniel Dehennin

- Description mis à jour

### #3 - 31/01/2019 16:46 - Daniel Dehennin

- Description mis à jour

### #4 - 07/02/2019 14:57 - Fabrice Barconnière

- Description mis à jour

### #5 - 07/02/2019 18:44 - Daniel Dehennin

- Description mis à jour

### #6 - 07/02/2019 18:45 - Daniel Dehennin

- Description mis à jour

### #7 - 07/02/2019 18:46 - Daniel Dehennin

- Projet changé de Distribution EOLE à eole-workstation

### #8 - 08/02/2019 11:45 - Fabrice Barconnière

- Description mis à jour

### #9 - 11/02/2019 08:55 - Fabrice Barconnière

• etb1.ScribeAD : OK

• etb1.dcpedago : pas pu tester jusqu'au bout, il n'y a pas d'utilisateur, mais le poste s'intègre bien au domaine et Veyon est installé avec sa conf.

### #10 - 11/02/2019 09:38 - Scrum Master

- Statut changé de Nouveau à Terminé (Sprint)